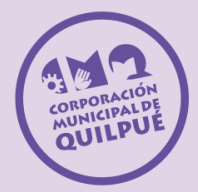

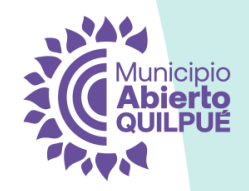

# GUÍA INSTALACIÓN DE DRIVERS BROTHER

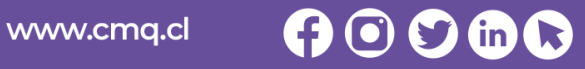

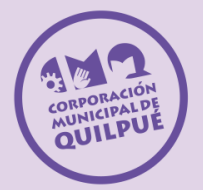

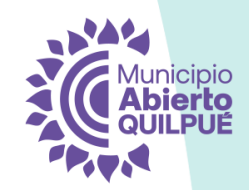

Paso 1: Reconocer si mi equipo es Windows 10 o Windows 11.

Una forma sencilla de hacerlo es ver el diseño de la barra inferior.

- El logo de Windows 11 es plano y se ubica al centro de la barra de tareas.

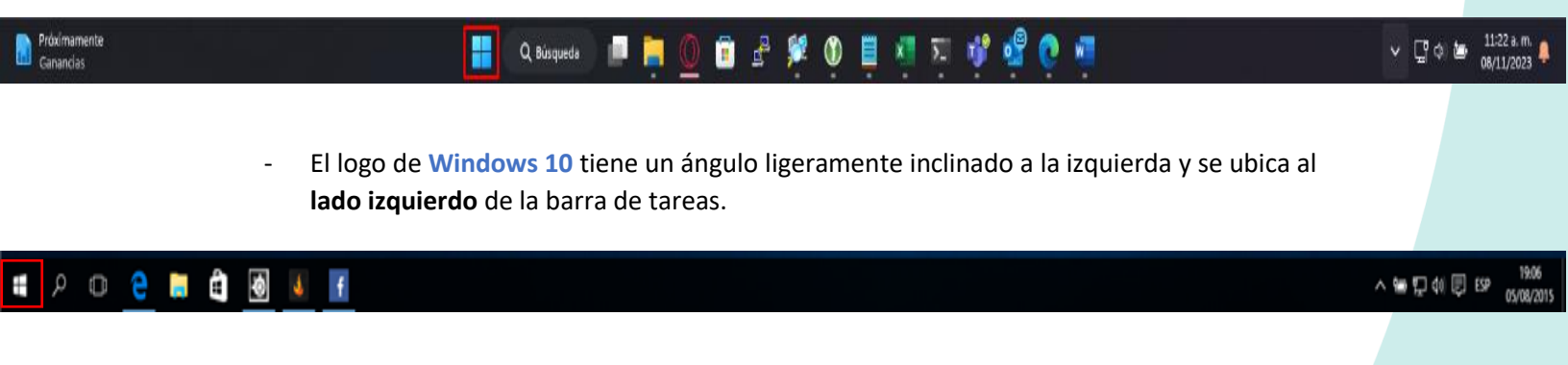

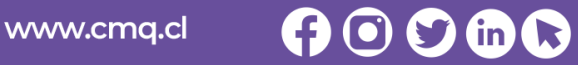

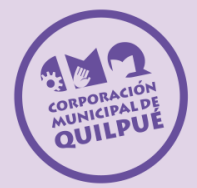

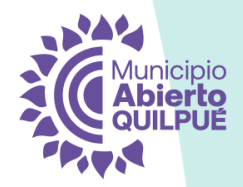

**Paso 2:** Una vez identificado su versión de Windows, debe descargar el driver según el modelo de impresora, siendo la Brother 6900 el modelo monocromático, y la Brother 8900 como el modelo a color. Descargar el correspondiente en la página web CMQ, haciendo clic [aquí].

| Inicio Salud Adquisiciones Tiempos de Respuesta |                         | Identificarse |
|-------------------------------------------------|-------------------------|---------------|
|                                                 |                         |               |
| Brother L6900DW 🔒                               | Brother L8900CDW        |               |
| Impresora Monocromática (Blanco/Negro           | ) Impresora a Color     |               |
| Descargar drivers Win10                         | Descargar drivers Win10 |               |
| Descargar drivers Win11                         | Descargar drivers Win11 |               |
|                                                 |                         |               |

*En caso de no poder acceder al vinculo, se encuentra en inf.cmq.cl -> Instalación de impresoras.* 

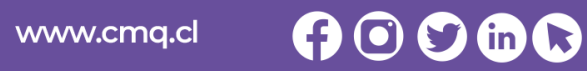

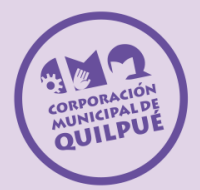

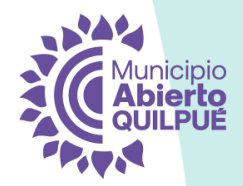

**Paso 3:** Luego de descargado, debe abrir el archivo y le abrirá la siguiente ventana. Sólo debe seguir los pasos en orden numérico.

| Instalación del dispositivo de impresión Bi | rother X                                            |
|---------------------------------------------|-----------------------------------------------------|
|                                             | brother                                             |
| Seleccionar un idioma                       |                                                     |
| Contrato de licencia                        |                                                     |
| Tipo de Conexión                            | Gracias por escoger Brother.                        |
| Seleccionar equipo                          | Este CD le guiará en la instalación de su producto. |
| Instalación de software                     | Seleccione su idioma.<br>(1) Español Y              |
| Software adicional                          |                                                     |
| Opciones adicionales                        |                                                     |
| Instalación completada                      |                                                     |
|                                             |                                                     |
| Cancelar                                    | Volver (2) Siguiente                                |

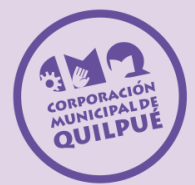

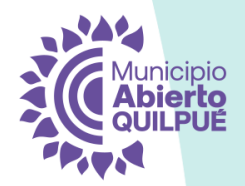

 $\times$ 

#### Paso 4: Contrato de licencia

Instalación del dispositivo de impresión Brother

|                         | brothe                                                                                                    | er |  |
|-------------------------|----------------------------------------------------------------------------------------------------|----|--|
| Seleccionar un idioma   | Lea cuidadosamente los acuerdos de licencia siguientes.                                                                                                    |    |  |
|                         | SOFTWARE: software de Brother                                                                                                    | ^  |  |
| Contrato de licencia    | IMPORTANTE: LEA ATENTAMENTE ANTES DE INSTALAR EL SOFTWARE:                                                                                                    |    |  |
| Tipo de Conexión        | Este Contrato de licencia del usuario final ("CLUF") es un acuerdo legal entre<br>usted ("usted" o "Usuario final") y Brother Industries, Ltd. ("Brother"), que rige su<br>uso del software de Brother mencionado con anterioridad y todos y cada uno de<br>los manuales del usuario y documentos electrónicos asociados ("SOFTWARE"). Al<br>instalar, reproducir o usar el SOFTWARE, acenta quedar vinculado por los |    |  |
| Seleccionar equipo      |                                                                                                    |    |  |
| Instalación de software | términos de este CLUF. Una vez que haya comenzado el proceso de instalación,<br>no puede cancelar esta transacción. Si no acepta los términos de este CLUF,<br>Brother no puede darle una licencia del SOFTWARE y, por lo tanto, debe detener<br>el proceso de instalación de inmediato. Imprima una copia de este CLUF para<br>poder consultarlo posteriormente.                                                     |    |  |
| Software adicional      |                                                                                                    |    |  |
| Opciones adicionales    | Términos y condiciones.                                                                                                    |    |  |
| Instalación completada  | 1. Concesión de licencia.       (1) Aceptar acuerdo de licencia                                                                                                    |    |  |
|                         | Acepto estos acuerdos de licencia. (2) Siguiente                                                                                                    |    |  |
| Cancelar                | Volver Siguiente                                                                                                    |    |  |

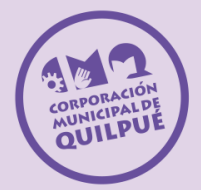

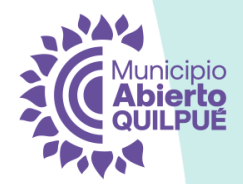

**Paso 5:** Tipo de conexión (1/2). Para esto se recomienda encarecidamente que la conexión de su equipo sea por cable de red, ya que es mucho más estable que la conexión por Wifi.

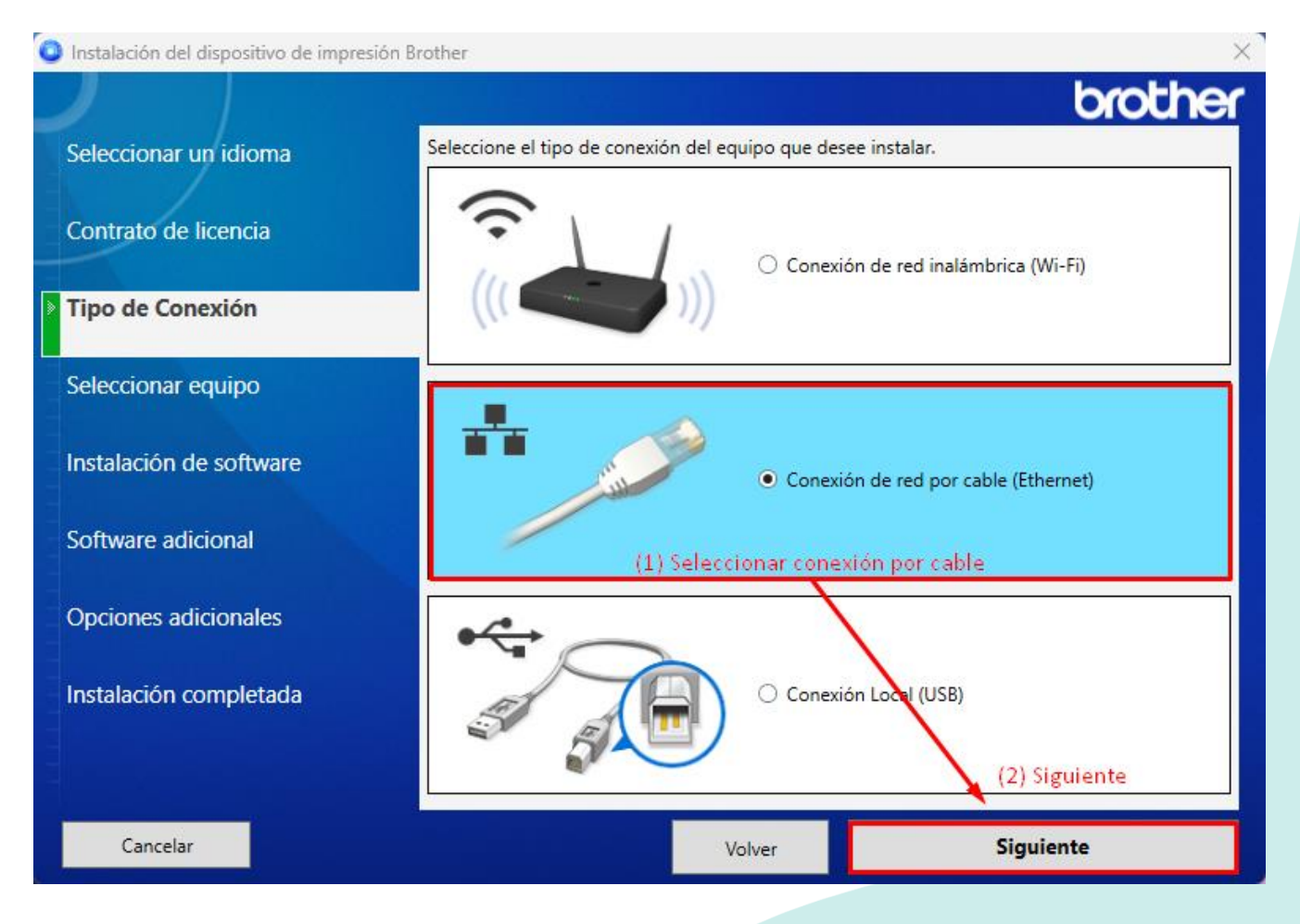

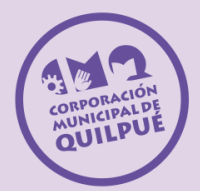

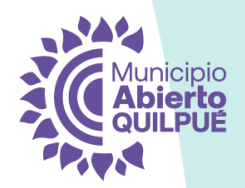

### Paso 6: Tipo de conexión (2/2).

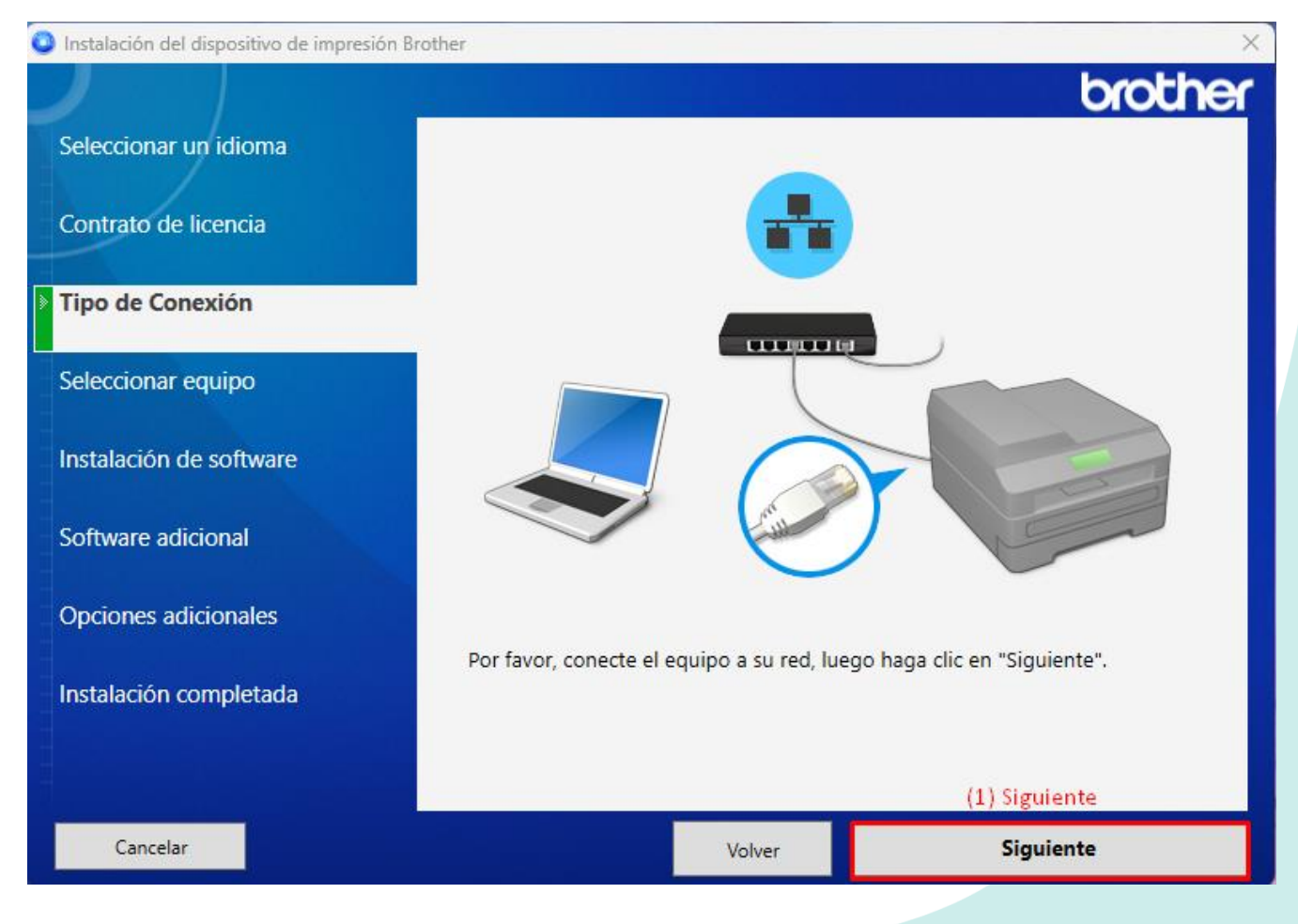

www.cmq.cl 📢 💽 🐑 in 🕟

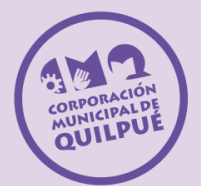

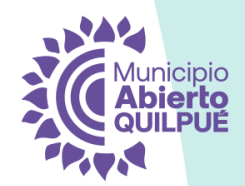

**Paso 7:** Seleccionar equipo (1/2). Debe elegir la impresora en base al **nombre de nodo** o la **Dirección IP**, verifique esto en el panel frontal de la impresora, en las imágenes a continuación.

| Brother                                                                                                    | ×                                                                                                    |  |
|----------------------------------------------------------------------------------------------------|----------------------------------------------------------------------------------------------------|--|
|                                                                                                    | brother                                                                                                    |  |
| Seleccione el dispositivo que desee instalar.                                                                                                    |                                                                                                    |  |
| Nombre del modelo Nombre del nodo Dire<br>O MFC-L8900CDW BRN_EDUCACION_2 192                                                                                                    | ección IP Dirección Mac ^<br>2.168.0.112 b4:22:00:ad:45:5c                                                                                                    |  |
| MFC-L8900CDW   MFC-L8900CDW   MFC-L8900CDW   BRN_SALUD_02   192   MFC-L8900CDW   BRN PROYECTOS   192                                                                                       | → +4:32+09+85+42:85 → → → → → → → → → → → → → → → → → → →                                                                                                    |  |
| O MFC-L8900CDW BRN_CONTABILIDAE 192<br>O MFC-L8900CDW BRN_RRHH_3 192                                                                                                    | 2.168.0.233 b4:22:00:ad:44:f6<br>2.168.0.155 b4:22:00:84:46:97                                                                                                    |  |
| MFC-L8900CDW BRN_GESTION-DE-L 192   MFC-L8900CDW BRN_ADQUISICIONE 192                                                                                                    | 2.168.0.242 b4:22:00:70:6d:ca<br>2.168.0.241 b4:22:00:ad:45:05                                                                                                    |  |
| Elegir según la información indicada en la                                                                                                    | Ingresar dirección IP Actualizar<br>impresora, como el nombre o la IP                                                                                                    |  |
| Si su equipo no aparece en la lista                                                                                                    |                                                                                                    |  |
| 1.Compruebe que el equipo esté ENCENDIDO.<br>2.Apague la alimentación eléctrica del enrutador y vuelva a encenderla.<br>3.Haga clic en "Actualizar" para buscar el dispositivo nuevamente. |                                                                                                    |  |
| Haga clic en "Soporte" para obtener ayuda en líne                                                                                                    | ea. <u>Soporte</u>                                                                                                    |  |
| Volver                                                                                                    | Siguiente                                                                                                    |  |
| • <u>123</u><br>456                                                                                                    | ()<br>Гр                                                                                                    |  |
|                                                                                                    |                                                                                                    |  |
| × 7 8 9<br>× 0 #                                                                                                    | UNIDAD<br>INFORMATICA<br>WiFi                                                                                                    |  |
| 7   8   9     ×   +   0   #                                                                                                    | UNIDAD<br>INFORMATICA<br>WIFI<br>WIFI                                                                                                    |  |
|                                                                                                    | Brother       Seleccione el dispositivo que desee instalar.       Nombre del modelo     Nombre del nodo     Dire       MFC-L8900CDW     BRN_EDUCACION_2     19.       MFC-L8900CDW     BRN_SALUD_02     19.       MFC-L8900CDW     BRN_CONTABILIDAC     19.       MFC-L8900CDW     BRN_RRHH_3     19.       MFC-L8900CDW     BRN_RCONTABILIDAC     19.       MFC-L8900CDW     BRN_RCONTABILIDAC     19.       MFC-L8900CDW     BRN_RCONTABILIDAC     19.       MFC-L8900CDW     BRN_RCONTABILIDAC     19.       MFC-L8900CDW     BRN_ADQUISICIONE     19.       MFC-L8900CDW     BRN_ADQUISICIONE     19.       MFC-L8900CDW     BRN_ADQUISICIONE     19.       MFC-L8900CDW     BRN_ADQUISICIONE     19.       MFC-L8900CDW     BRN_ADQUISICIONE     19.       Elegir según la información indicada en la     10.       Si su equipo no aparece en la lista     1.Compruebe que el equipo esté ENCENDID       2.Apague la alimentación eléctrica del enruta     3.       Haga clic en "Soporte" para obtener ayuda en lín       Volver     1     3 |  |

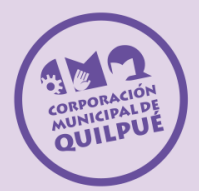

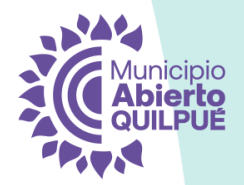

# Paso 8: Seleccionar equipo (2/2).

| Instalación del dispositivo de impresión Br   | rother                                                                                  | ×       |
|-----------------------------------------------|-----------------------------------------------------------------------------------------|---------|
|                                               |                                                                                         | orother |
| Seleccionar un idioma<br>Contrato de licencia | Nombre del modelo: MFC-L8900CDW series<br>Tipo de conexión: Red por cable (Ethernet)    |         |
| Tipo de Conexión                              | Seleccione un tipo de instalación.<br>Estándar (recomendado) (1) Seleccionar "Estándar" |         |
| Seleccionar equipo                            | O Personalizado                                                                         |         |
| Instalación de software                       |                                                                                         |         |
| Software adicional                            |                                                                                         |         |
| Opciones adicionales                          |                                                                                         |         |
| Instalación completada                        |                                                                                         |         |
|                                               | (2) Siguient                                                                            | e       |
| Cancelar                                      | Siguient                                                                                | 2       |

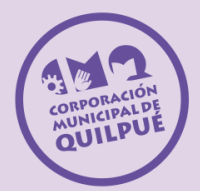

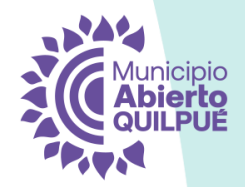

#### **Paso 9:** Software adicional (1/2).

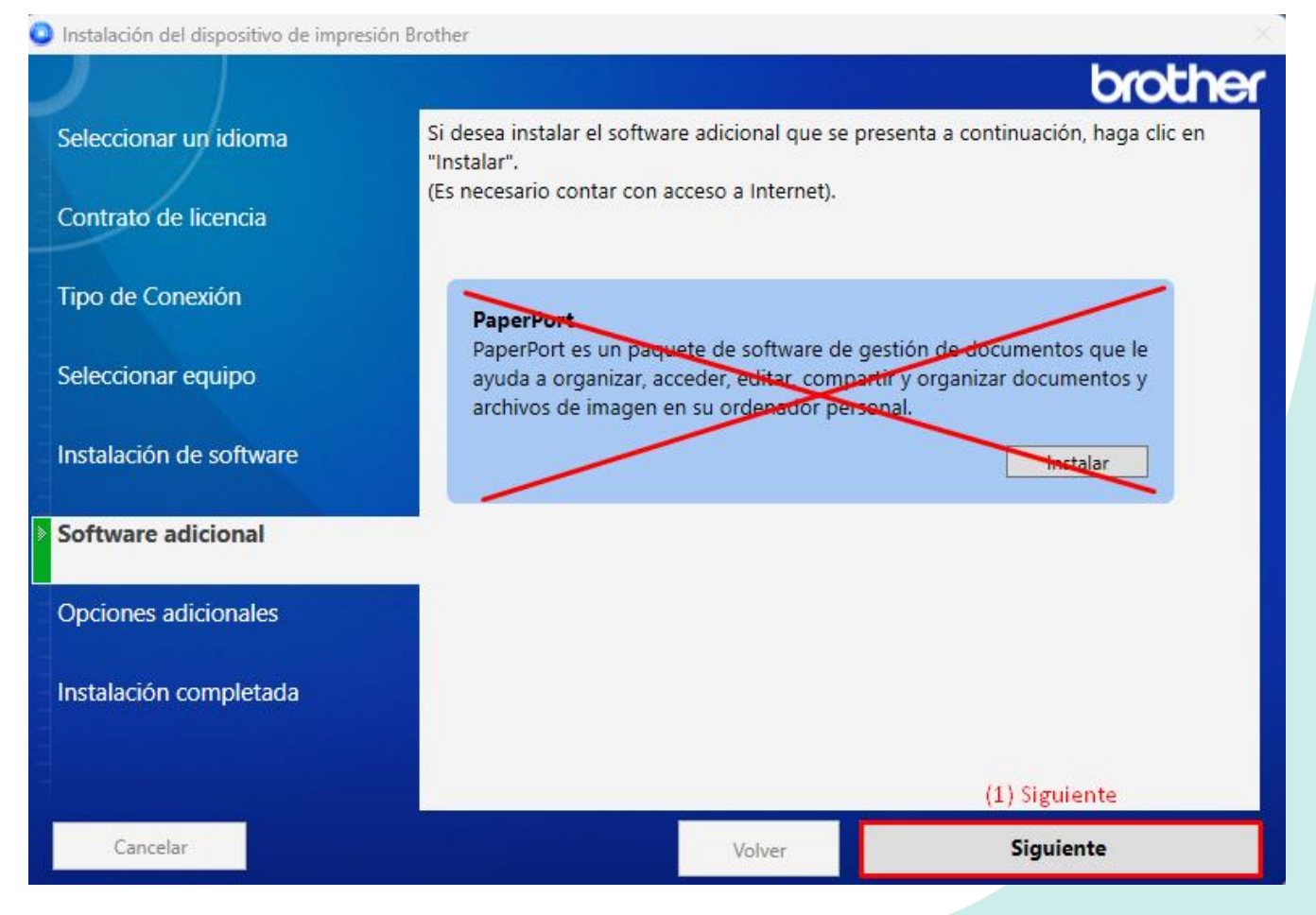

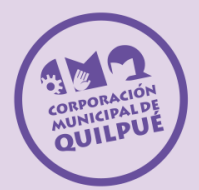

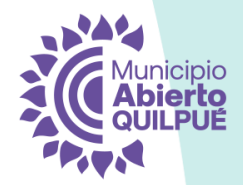

#### Paso 10: Software adicional (2/2).

Instalación del dispositivo de impresión Brother

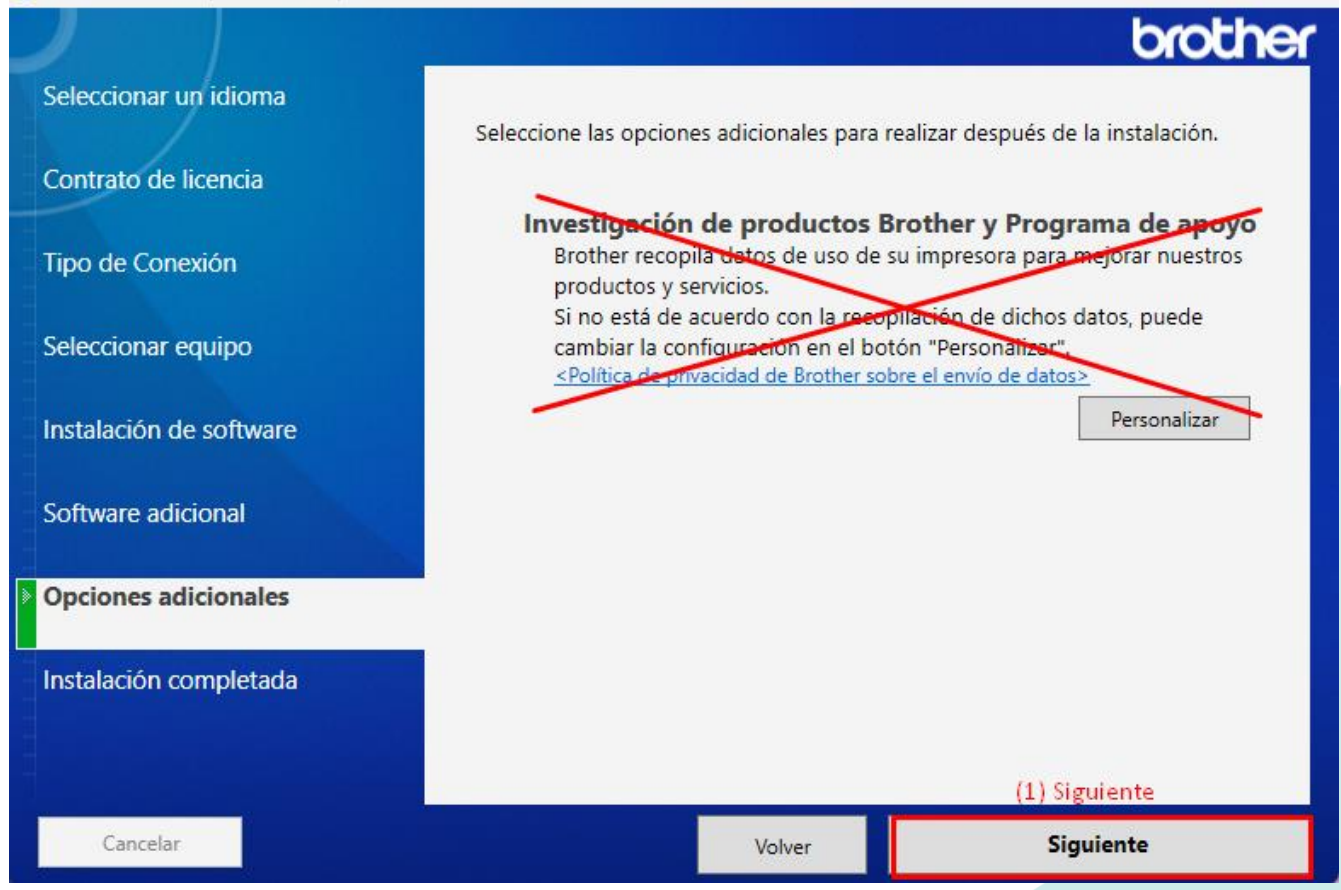

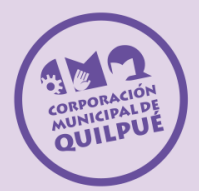

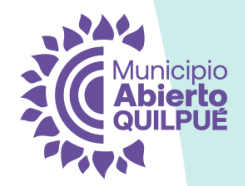

## Paso 11: Instalación completa.

| 🔮 Instalación del dispositivo de impresión Brother 🛛 🕹 📈              |                                                                                                    |                                 |  |  |
|-----------------------------------------------------------------------|----------------------------------------------------------------------------------------------------|---------------------------------|--|--|
|                                                                       |                                                                                                    | brother                         |  |  |
| Seleccionar un idioma                                                 |                                                                                                    |                                 |  |  |
| Contrato de licencia                                                  | Se completó la instalación del softv<br>listo para usarse.                                           | vare. Su equipo ya está         |  |  |
| Tipo de Conexión                                                      | Registro Brother                                                                                     |                                 |  |  |
|                                                                       | Haga clic en este botón para registrar                                                               | su equipo Brother.              |  |  |
| Seleccionar equipo                                                    | (Es necesario contar con acceso a Internet).                                                         |                                 |  |  |
| Instalación de software                                               | Guías del usuario                                                                                    |                                 |  |  |
| Haga clic para visitar la página web de Brother Solutions Center, don |                                                                                                    | Brother Solutions Center, donde |  |  |
| Software adicional                                                    | podrá descargar todos los documentos relacionados con su modelo.<br>(Se necesita acceso a Internet). |                                 |  |  |
| Opciones adicionales                                                  |                                                                                                    |                                 |  |  |
|                                                                       |                                                                                                    |                                 |  |  |
| Instalación completada                                                |                                                                                                    |                                 |  |  |
|                                                                       | Haga clic en "Finalizar" para completar la instalación.                                              |                                 |  |  |
|                                                                       |                                                                                                    | (1) Y finalizar.                |  |  |
| Cancelar                                                              | Volver                                                                                               | Finalizar                       |  |  |
|                                                                       |                                                                                                    |                                 |  |  |

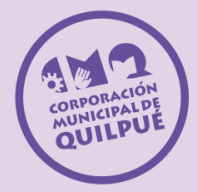

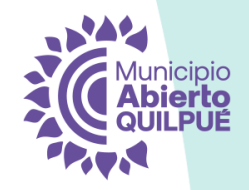

# ¡Ya puede escanear e imprimir!

www.cmq.cl 😝 💽 🐑 in 🕟